# 鹤山市公安局出入境管理大队 预约办理操作指引

根据国家移民管理局关于严格落实疫情常态化防控工 作要求,从即日起,各项出入境业务申请实施全预约制度。

## 一、内地居民预约办理证件

## 1、往来港澳台通行证和护照

(1)关注"广东出入境"微信公众号,点击"业务办理", 进入界面后选择"出入境业务预约",按照页面提示输入相 应资料进行预约。

(2)登录广东省公安厅出入境政务服务网 (http://gdga.gd.gov.cn/crj/),点击"预约申请",选择 "护照、港澳通行证、台湾通行证预约"按照页面提示输入 相应资料进行预约。

(3)下载"国家移民管理局"APP或者微信、支付宝搜索"国家移民管理局小程序",进入后点击"业务办理",按照页面提示输入相应资料进行预约。

(4)微信搜索并进入"粤省事"小程序,定位江门市,在 右上角搜索栏输入并搜素"护照通行证",进入页面后点击 "办证",选择对应的业务按照页面提示输入相应资料进行 预约。

#### 2、前往港澳定居手续或边防证申请

拨打 8802980 进行电话预约登记,登记成功后按预约时间前

来办理。

## 二、港澳居民预约办理证件

#### 1、港澳居民来往内地通行证

(1)关注"广东出入境"微信公众号,点击"业务办理", 进入界面后选择"港澳居民来往内地通行证",按照页面提 示输入相应资料进行预约。

(2) 登录广东省公安厅出入境政务服务网(http://gdga.gd.gov.cn/crj/),点击"预约申请",选择 "港澳居民来往内地通行证预约",按照页面提示输入相应 资料进行预约。

## 2、中华人民共和国出入境通行证

(1) 登录广东省境外人员签证证件服务管理系统(http://jwry.gdga.gd.gov.cn/fvdsgz),点击"业务办理预约",选择"出入境通行证",并按照业务提示输入相应资料进行预约。

(2)微信搜索并进入"粤省事"小程序,定位江门市,在 右上角搜索栏输入并搜索"港澳台出入境通行证预约",按 照页面提示输入相应资料进行预约。

#### 三、台湾居民预约办理证件

(1) 登录广东省境外人员签证证件服务管理系统 (http://jwry.gdga.gd.gov.cn/fvdsgz),点击"业务办理 预约",选择对应的业务并按照业务提示输入相应资料进行 预约。

(2) 微信搜索并进入"粤省事"小程序,定位江门市,在 右上角搜索栏输入并搜索"境外人士",选择对应的业务按 照页面提示输入相应资料进行预约。

### 四、外籍人员预约办理证件

(1) 登录广东省境外人员签证证件服务管理系统 (http://jwry.gdga.gd.gov.cn/fvdsgz),点击"业务办理 预约",选择对应的业务并按照业务提示输入相应资料进行 预约。

(2)微信搜索并进入"粤省事"小程序,定位江门市,在 右上角搜索栏输入并搜索"境外人士",进入页面后点击"外 籍人士签证证件预约",选择对应的业务按照页面提示输入 相应资料进行预约。